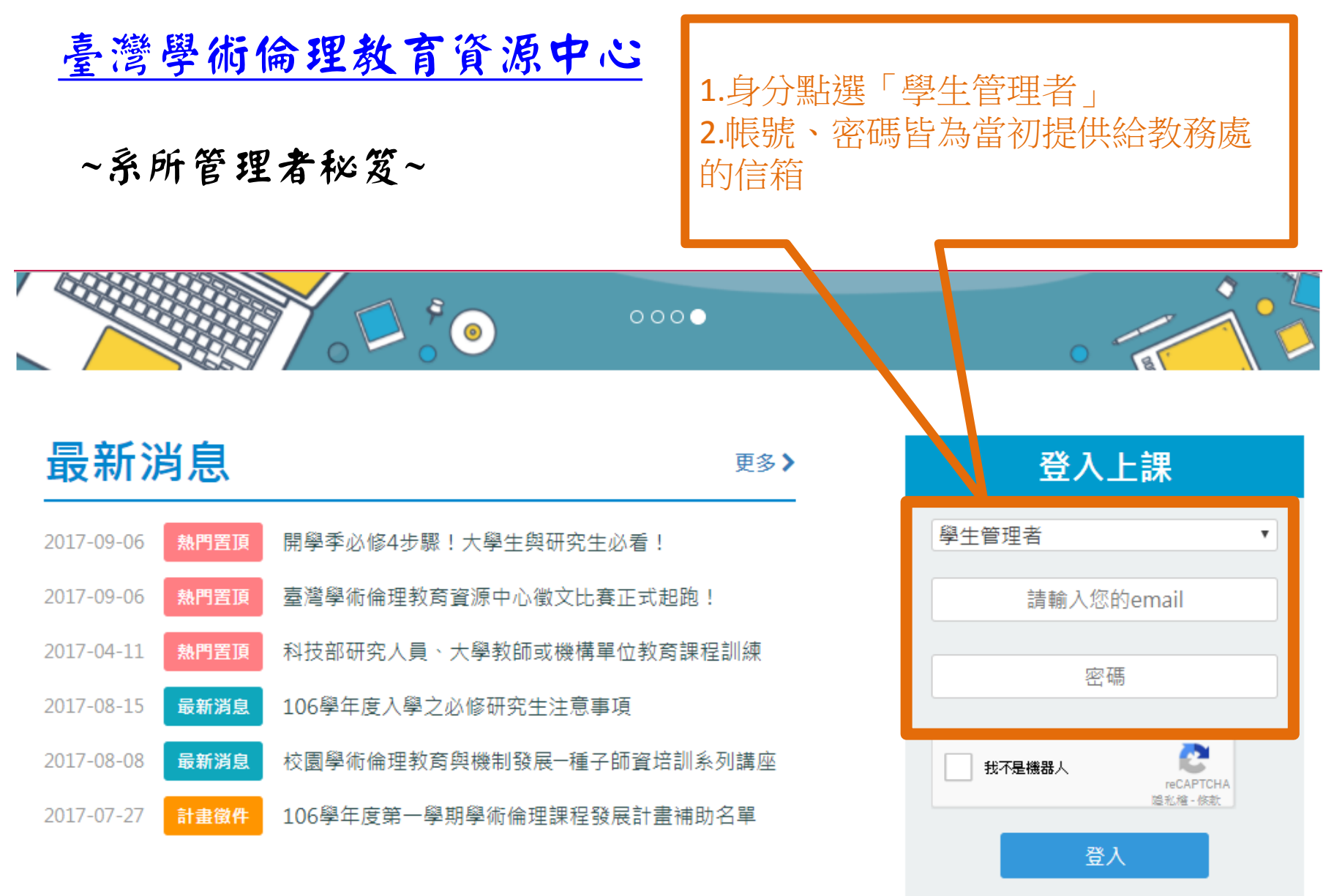

查詢身分 | 註冊帳號 | 忘記密碼?

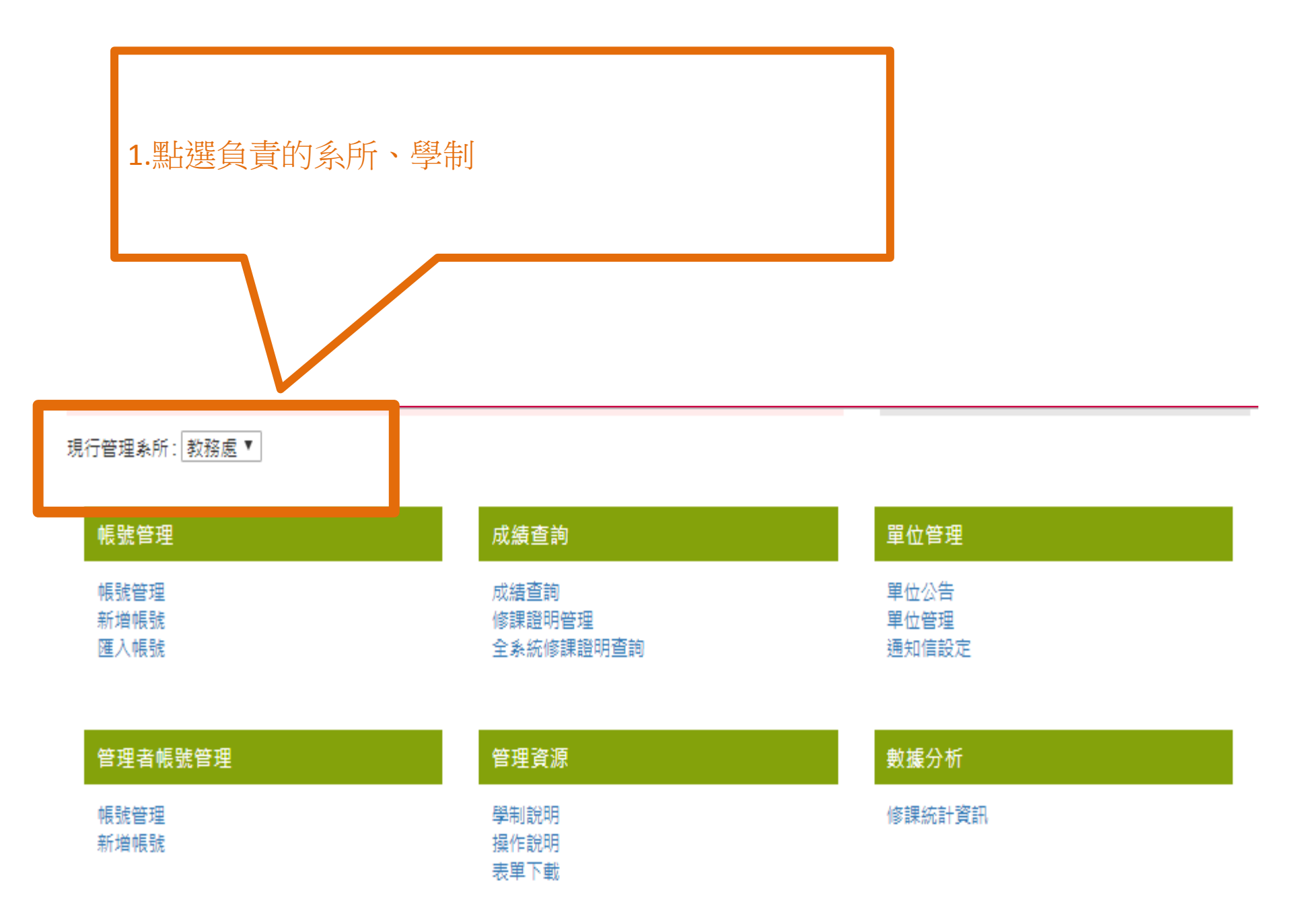

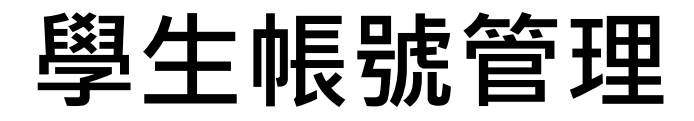

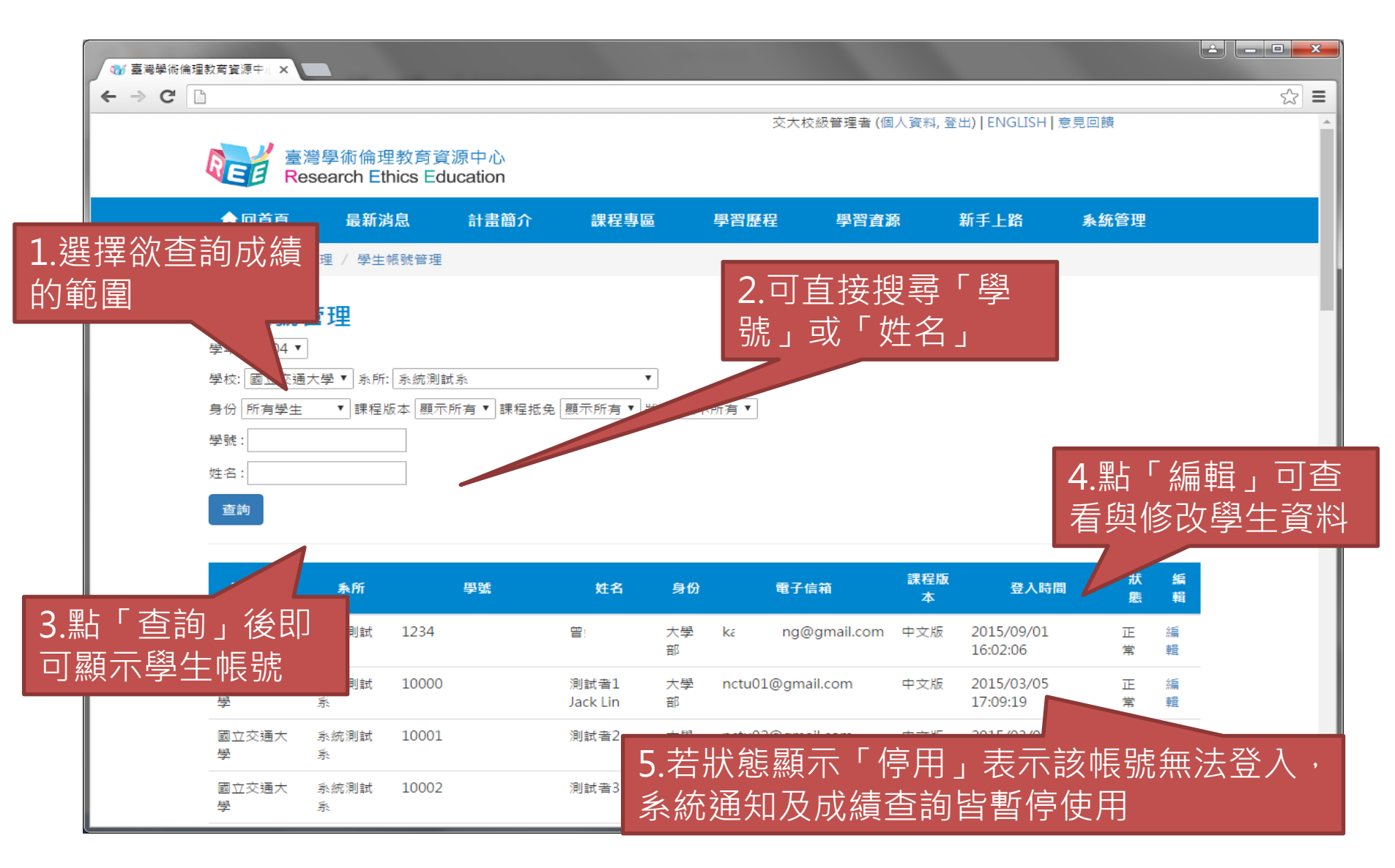

## 編輯學生帳號資料

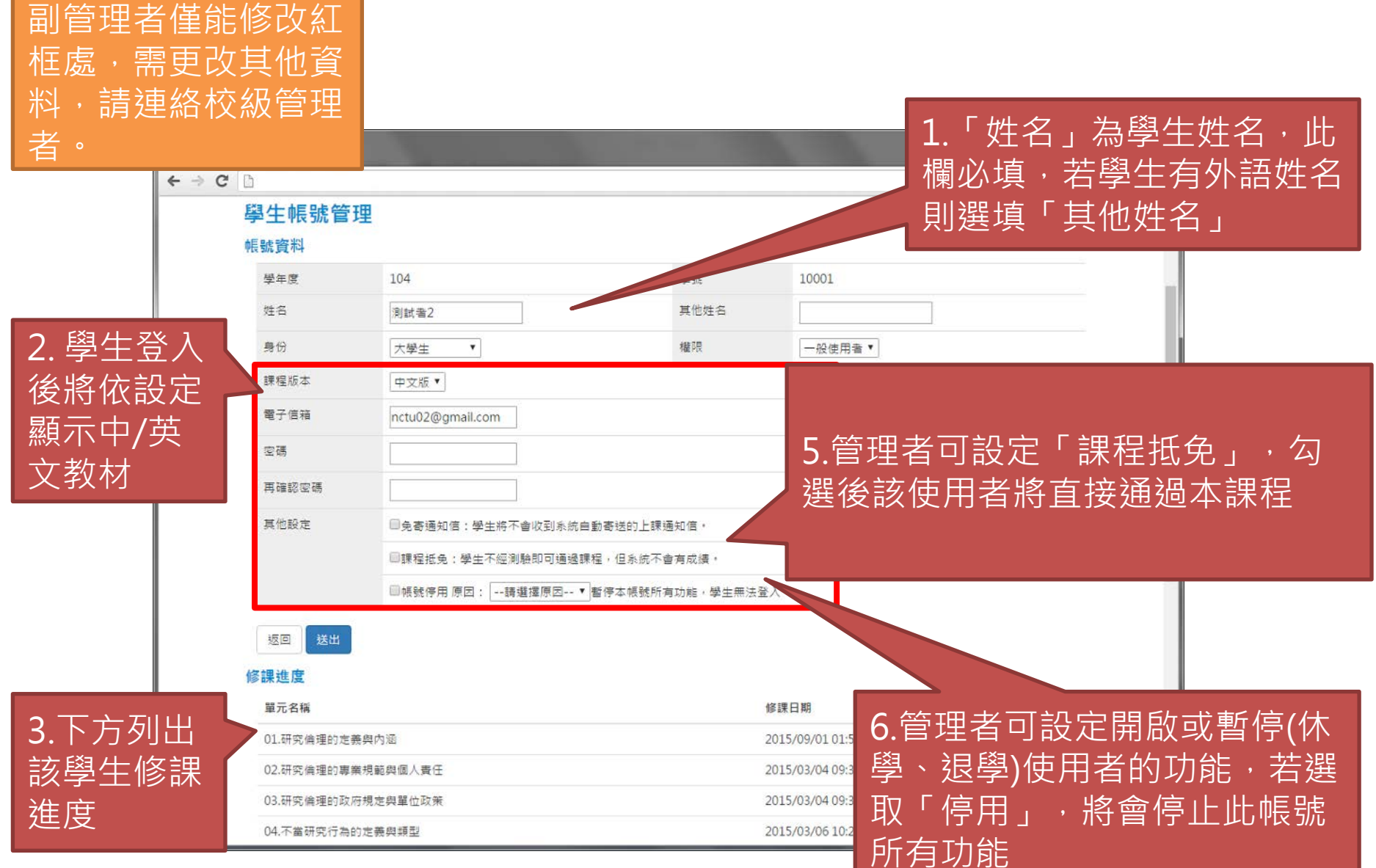

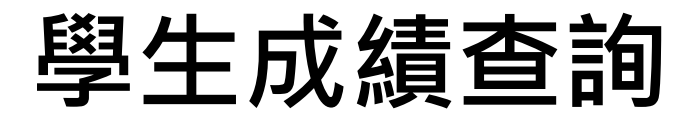

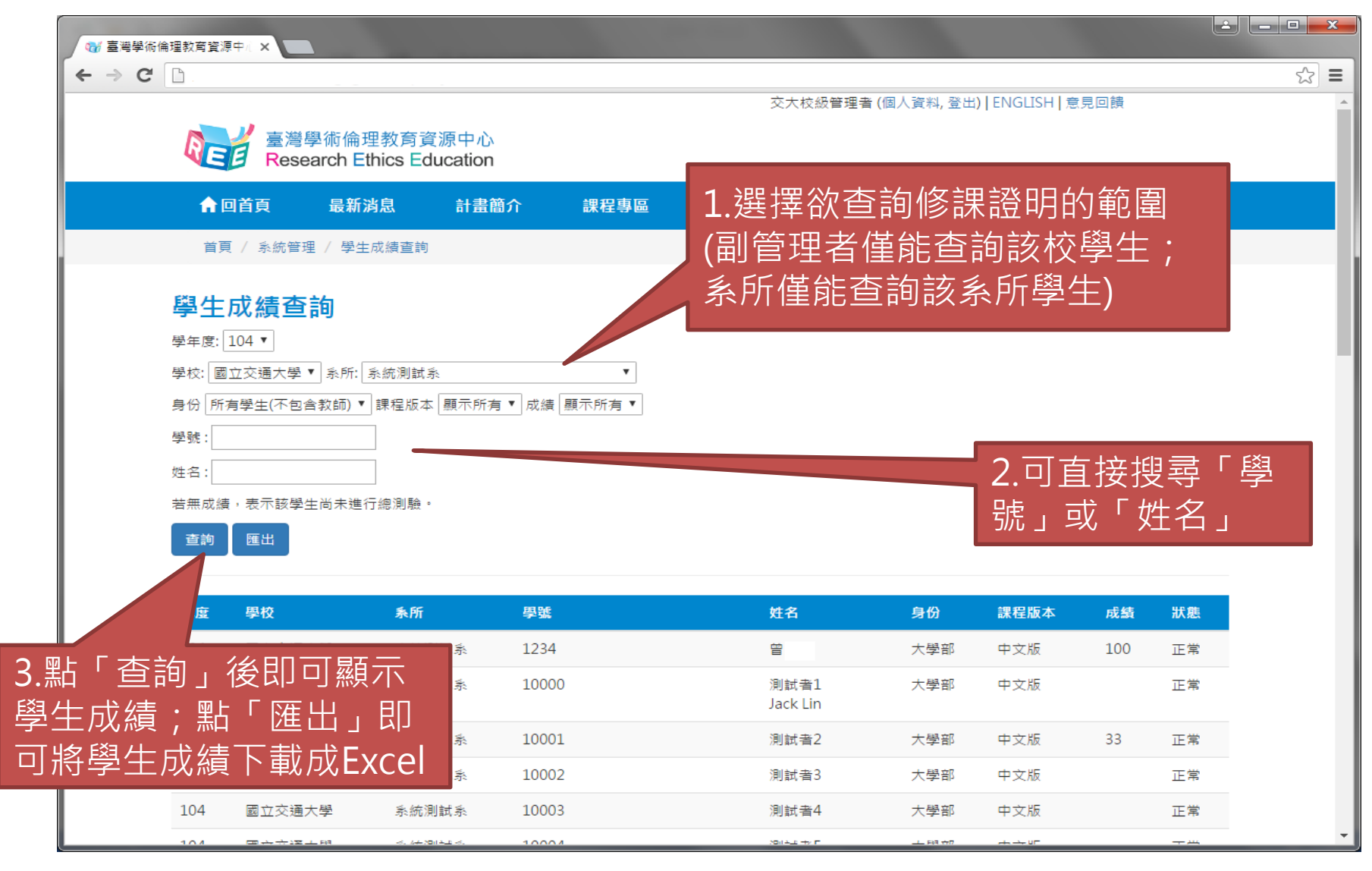

1.登入與管理權限 > 2.

3.成績與修課證明

4.校級管理

學生成績下載

| 下載格式為Excel                                                                                                    |                                                           |               |                      |              |                                                                        |                  |                                                        |                                                                             |      |
|----------------------------------------------------------------------------------------------------|-----------------------------------------------------------|---------------|----------------------|--------------|------------------------------------------------------------------------|------------------|--------------------------------------------------------|-----------------------------------------------------------------------------|------|
|                                                                                                    |                                                           |               |                      |              |                                                                        |                  |                                                        |                                                                             |      |
| 🚺 🖯 💀 🧀 🗅 🐬 👌 🖬                                                                                                    | Ŧ                                                         | grade.xls [相释 | 警模式] - Exce          | (產品啟動失!      | 敗)                                                                     |                  |                                                        | ? 📧 —                                                                       | □ ×  |
| a a a a a a a a a a a a a a a a a a a                                                                                                    |                                                           |               |                      |              |                                                                        |                  |                                                        |                                                                             |      |
| ▲     ▲     ▲     ▲     ▲     ▲     ▲     ▲     ▲     ▲     ▲     ▲     ▲     ▲     ▲     ▲     ▲     ▲     ▲     ▲     ▲     ▲     ▲     ▲     ▲     ▲     ▲     ▲     ▲     ▲     ▲     ▲     ▲     ▲     ▲     ▲     ▲     ▲     ▲     ▲     ▲     ▲     ▲     ▲     ▲     ▲     ▲     ▲     ▲     ▲     ▲     ▲     ▲     ▲     ▲     ▲     ▲     ▲     ▲     ▲     ▲     ▲     ▲     ▲     ▲     ▲     ▲     ▲     ▲     ▲     ▲     ▲     ▲     ▲     ▲     ▲     ▲     ▲     ▲     ▲     ▲     ▲     ▲     ▲     ▲     ▲     ▲     ▲     ▲     ▲     ▲     ▲     ▲     ▲     ▲     ▲     ▲     ▲     ▲     ▲     ▲     ▲     ▲     ▲     ▲     ▲     ▲     ▲     ▲     ▲     ▲     ▲     ▲     ▲     ▲     ▲     ▲     ▲     ▲     ▲     ▲     ▲     ▲     ▲     ▲     ▲     ▲     ▲     ▲     ▲     ▲     ▲     ▲     ▲     ▲     ▲< | 0 • A* A*     = =     ≫ •       ▲ • #2* •     = =     € € | ■ 自動換列 ■ 時欄置中 | 」<br>通用格<br>□ ▼ \$ ▼ | 式<br>% * 5:0 | ▼<br>.00<br>.00<br>.00<br>.00<br>.00<br>.00<br>.00<br>.00<br>.00<br>.0 | 【                | ·插入 ▼ <b>∑</b> ▼<br>·删除 ▼ <b>⊍</b> ▼<br>格式▼ <b>冬</b> ▼ | ▲<br>排序與篩選<br>·<br>·<br>·<br>·<br>·<br>·<br>·<br>·<br>·<br>·<br>·<br>·<br>· |      |
| 剪貼簿 👩 字型                                                                                                    | い 對齊:                                                     | 方式            | Fa                   | 數值           | ra l                                                                   | 樣式               | 鼱存格                                                    | 編輯                                                                          | ~    |
| $\boxed{120}  \cdot  :  \times  \checkmark  f_x \qquad \checkmark$                                                                                                    |                                                           |               |                      |              |                                                                        |                  |                                                        |                                                                             |      |
| A B                                                                                                    | С                                                         | D             | Е                    | F            | G                                                                      | Н                | 1                                                      | J                                                                           |      |
| 1 學校 系所                                                                                                    | 帳號                                                        | 學號            | 姓名                   | 身份           | 課程版本                                                                   | 電子信箱             | 分數                                                     | 狀態                                                                          |      |
| 2 國立交通大學 系統測試系                                                                                                    | nctu01@gmail.com                                          | 10000         | 測試者1                 | 大學生          | 中文版                                                                    | nctu01@gmail.com | 1                                                      | 正常                                                                          |      |
| 3 國立交通大學 系統測試系                                                                                                    | nctu02@gmail.com                                          | 10001         | 測試者2                 | 大學生          | 中文版                                                                    | nctu02@gmail.com | i <b>3</b> 3                                           | 正常                                                                          |      |
| 4 國立交通大學 系統測試系                                                                                                    | nctu03@gmail.com                                          | 10002         | 測試者3                 | 大學生          | 中文版                                                                    | nctu03@gmail.com | 1                                                      | 正常                                                                          |      |
| 5 國立交通大學 系統測試系                                                                                                    | nctu04@gmail.com                                          | 10003         | 測試者4                 | 大學生          | 中文版                                                                    | nctu04@gmail.com | 1                                                      | 正常                                                                          |      |
| 6 國立交通大學 系統測試系                                                                                                    | nctu05@gmail.com                                          | 10004         | 測試者5                 | 大學生          | 中文版                                                                    | nctu05@gmail.com | 1                                                      | 正常                                                                          |      |
| 7 國立交通大學 系統測試系                                                                                                    | nctu06@gmail.com                                          | 10006         | 測試者6                 | 大學生          | 中文版                                                                    | nctu06@gmail.com | 1                                                      | 正常                                                                          |      |
| 8 國立交通大學 系統測試系                                                                                                    | nctu07@gmail.com                                          | 10007         | 測試者7                 | 大學生          | 中文版                                                                    | nctu07@gmail.com | ı (33                                                  | 正常                                                                          |      |
| ↔ sheet1 ↔                                                                                                    |                                                           |               |                      |              | ÷ •                                                                    |                  |                                                        |                                                                             | Þ    |
| 就緒                                                                                                    |                                                           |               |                      |              |                                                                        |                  | 8 🗉                                                    | + +                                                                         | 130% |

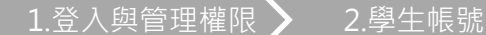

3.成績與修課證明

4.校級管理

## 修課證明管理

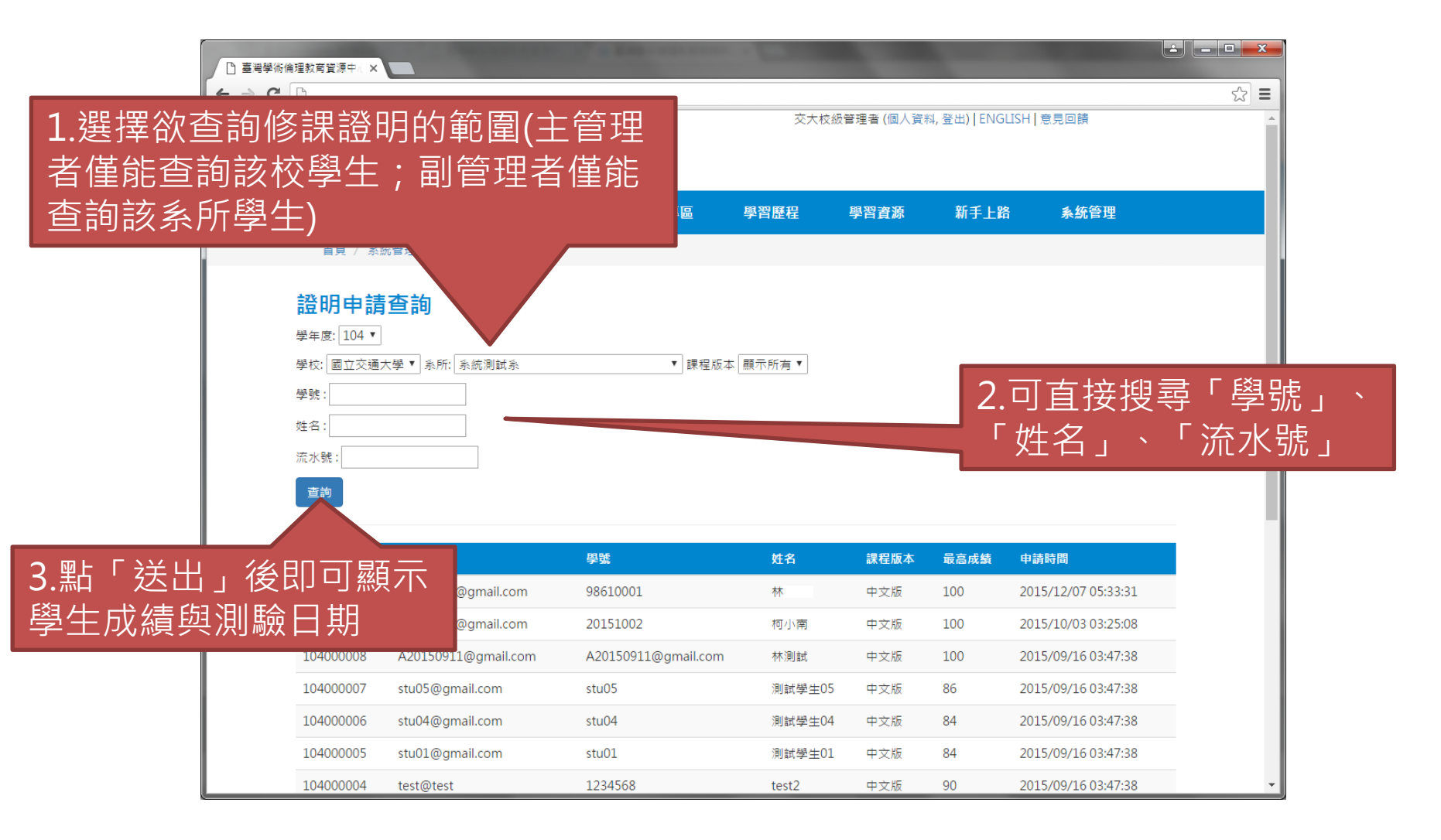